## **QH iLearn Instructions**

- Go to: https://QH iLearn.health.qld.gov.au/d2l/login
- Use your novell login if your already have an account,

OR

- Register to create an account: use an organisation email address rather than personal
  - When asked to put your supervisor details please put:
    - o Supervisor: Medical Education Unit at your facility
    - o Supervisor Contact Details: at your facility
    - o Facility: name
    - Location: at your facility

**Queensland** Government

**Queensland Health** 

Welcome to iLearn@QHealth

Log in to view your courses, explore tools and features, and customise your online learning experience. iLearn@QHealth currently hosts role specific mandatory education and clinical education packages for the Department of Health, Hospital and Health Services (HHSs) and Queensland Ambulance Service (QAS).

iLearn@QHealth can be accessed **24 hours a day – 7 days a week** remotely or via Queensland Health (QH) computers. The system is also accessible on multiple electronic devices.

## Log in

All QH staff must use their Novell username to log in (e.g. bloggf). If you don't have a Novell username, contact your team leader/supervisor who can submit a request on your behalf. Team Leaders can <u>view the</u> <u>factsheet</u> on how to request new Queensland Health employee network access (QH staff only)

## Support and Assistance

For technical or log in issues please contact us at:

- Queensland Health employees please use infoService Centre HelpDesk Support or ring 1800 198 175. (Please note that this service is for QH staff only)
- Not employed by Queensland Health? please email us. (If you are a student at a learning institution, an iLearn@QHealth user account will not be automatically created for you. Please self-register to apply for an account.)

Don't have an iLearn account? <u>Register here to create</u> an iLearn account

• When your access is granted, click the QH Employee/Contractor Course Catalogue

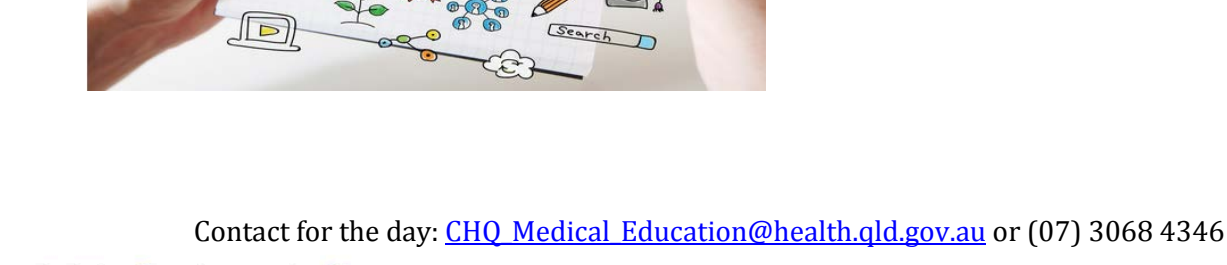

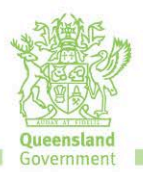

Children's Health Queensland Hospital and Health Service

Then select Program: Childrens Health Queensland
Featured Courses and Programs
Search

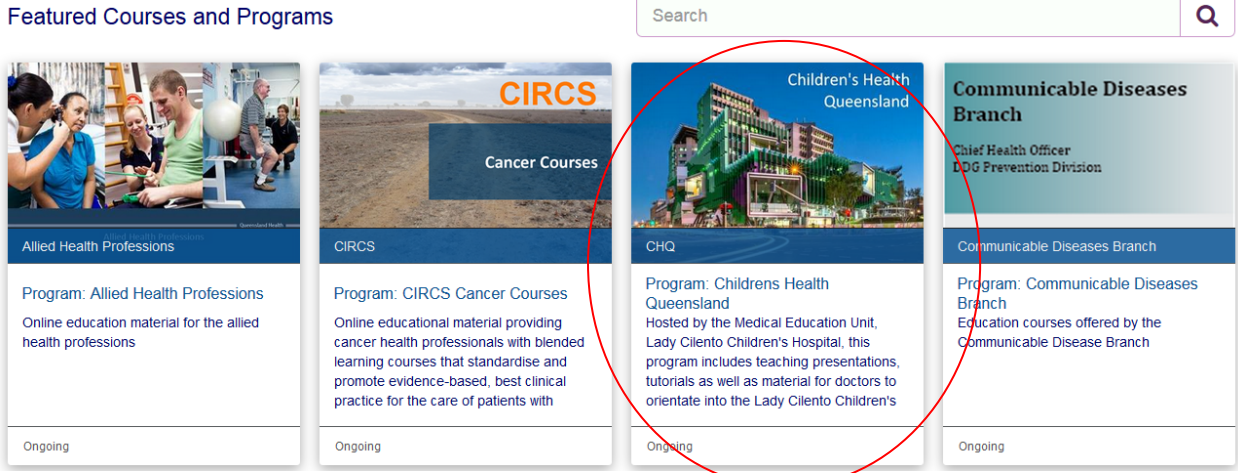

## • Select (CHQ-C) Medical Orientation

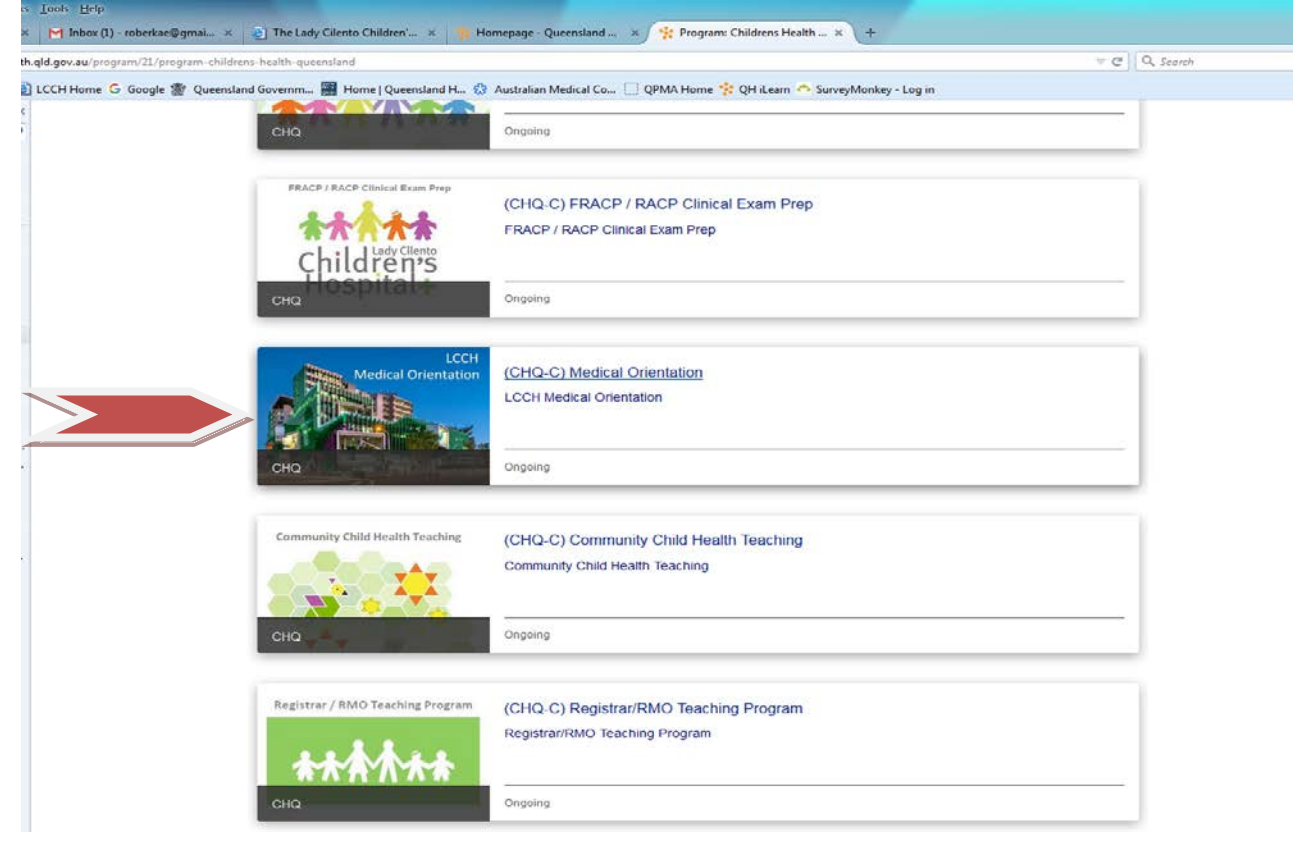

Click Enroll

• Select any other courses you are interested in enrolling. All education sessions at LCCH are recorded and uploaded to iLearn within 2-3 days after the session.

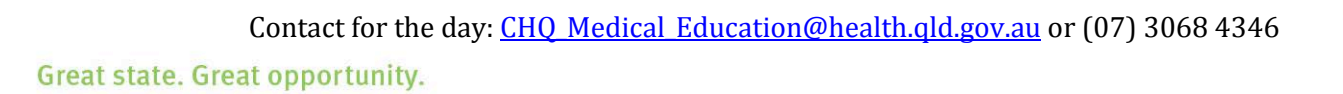

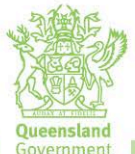